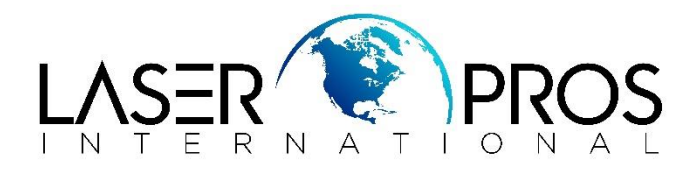

# Ghosting, smudging, or not fusing properly on "Plain" paper

# HP Enterprise M601, M602 and M603 Series

## **Issue Description:**

- Printer's firmware defaults to Plain Paper to "Light" fuser mode rather than "Normal"
- Poor fusing and smearing print when running normal 20-24lb printer paper (75-90gsm)

## Identify if the Paper type for "Plain" paper is set to "Normal"

How to check and change Paper Type "Plain" from "Light" to "Normal":

**NOTE:** This can be done at the printer's control panel or through EWS (Embedded Web Server)

#### Using printer's control panel:

With the printer turned on:

- 1. Press Home button
- 2. Select "Admin"
- 3. Select "General Settings"
- 4. Select "Print Quality"
- 5. Select "Adjust Paper Types"
- 6. Select "Plain"
- 7. Select "Print Mode"
- 8. Select "Normal", the settings have now been changed.
- 9. Power cycle the printer and run a test print. If the print quality has not improved, the fuser likely needs to be replaced.

#### EWS (Embedded Web Server):

### \*Administrative access may be required to configure the EWS\*

- 1. Select "General tab"
- 2. "Control Panel Administration Menu"
- 3. "Administration"
- 4. "General Settings"
- 5. "Print Quality"
- 6. "Adjust Paper Types"
- 7. Click on "Go to Primary Setup Page"
- 8. Select "Plain"
- 9. Click on "Modify" at bottom of page
- 10. In the Print mode box:
  - a. If it says "Normal" no change is needed
    - b. If it says "Light Mode" select the dropdown arrow, select "Normal", then click on "Apply"

www.LaserPros.com